## How to Apply for Scholarship at www.Oasis.gov.in

## Online Application for Scholarship to SC/ST/OBC Students

## **Students Guidelines**

To apply online pre-metric & post-metric Scholarships for SC ST & OBC student, please follow the steps given below:-

## <u>Step – 1</u>: Go to www.oasis.gov.in

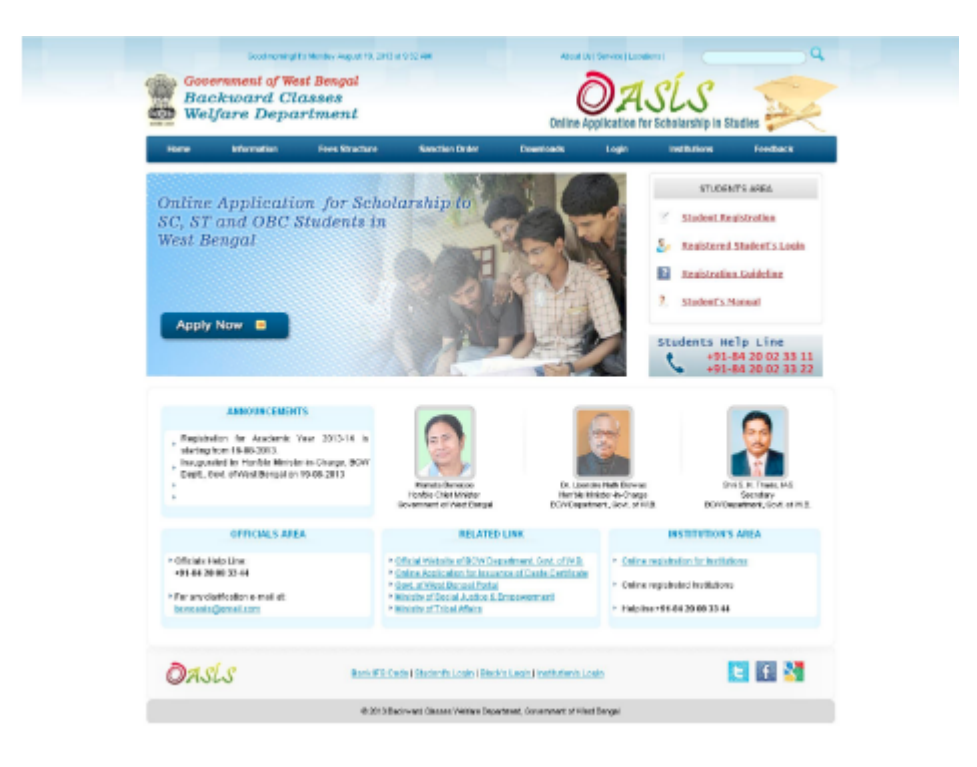

<u>Step – 2</u>: Please Click: **Apply Now** or **Student Registration** button in the student's area of the website.

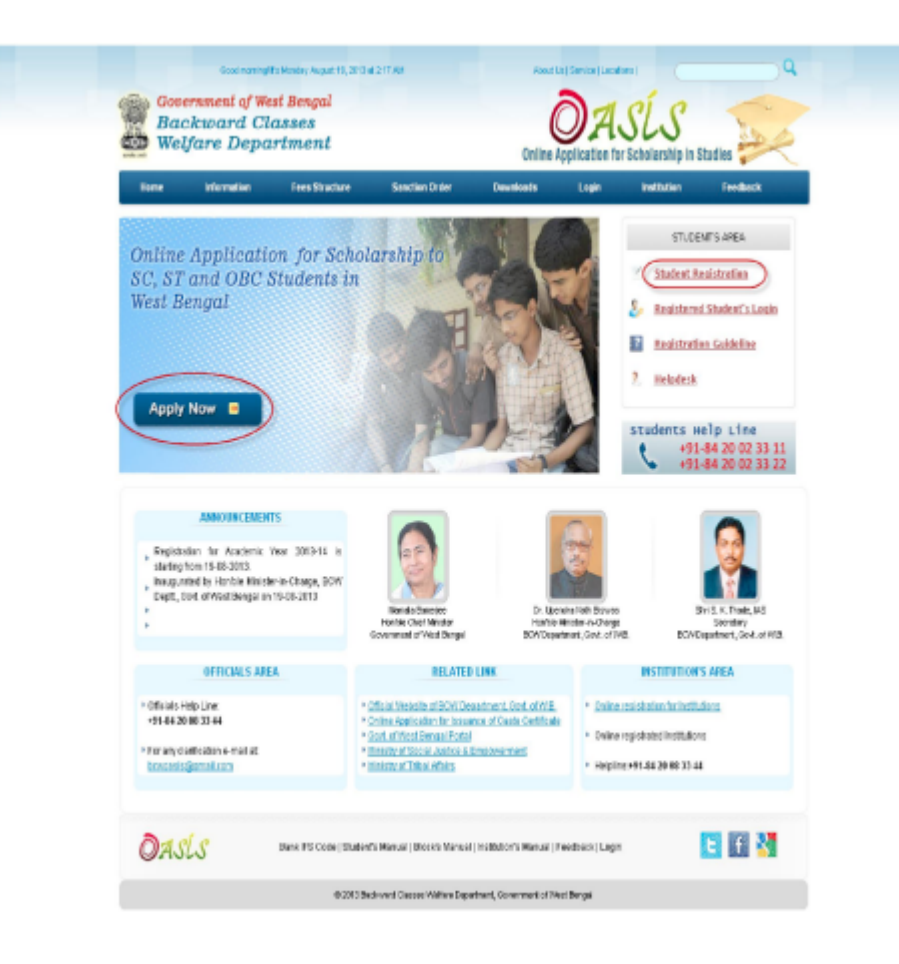

<u>Step – 3</u>: Fill all the fields (such as primary details, Photo, applied authority details) in the application form. Notes: a. Photo is not mandatory at this stage. b. Aadhar Card No is not mandatory. c. You can know the status of your application through Mobile No. or Email. d. Other all fields are mandatory. Press **Submit** Button.

| PrimaryDetails of Student :                                                                                                    |                                                                                                    | Photo, Authority, Contact Details                                                                                                    | =                                                                                                    |
|----------------------------------------------------------------------------------------------------|----------------------------------------------------------------------------------------------------|----------------------------------------------------------------------------------------------------|----------------------------------------------------------------------------------------------------|
| Neres : "Offer foll Neres<br>Proters : Hastandra / Australian's haves; "<br>Orders : "<br>Order of Ners : "<br>Order communications : "<br>Order communications : "<br>Nere Date: "<br>Order communications : "<br>Order communications : "<br>Order communications : "<br>Order communications : "<br>Order communications : " | Delicci      Select      Select | Access income of parents i granding<br>Addrer Ged Hol:<br>Burging Oxoteo of Net Bengari<br>"PD care Defaults in when you we<br>Store"<br>Defaults *<br>Book to Move seatty: *<br>Your Benel :*<br>Your Benel :*<br>Your Benel :* | Vincence and<br>Vincence and<br>Cheose Press<br>Cheose Press<br>(Cheose Press<br>)<br>DO Vince Freque<br>with apply Exclaration?<br>Write Freque<br>Elect Vince Freque<br>Elect Vince Freque<br>Cheose Composition<br>(Cheose Press<br>Note Freque<br>Vince Freque<br>Vince Fre |
| n madanel in 6.8498 mezzela                                                                                                    | Even The Ted is The Box B<br>RTINe Celebrarity given above forms and<br>Tisshall be lindle for penal action if a                                                                                                    | Nerve 9 5 6 4 9 8 4 9 8 6 4 9 8 6 4 9 8 6 4 9 8 6 9 9 6 9 9 9 9 9 9 9 9 9 9 9 9 9 9                                                                                                    | retu:                                                                                                    |

<u>Step – 4</u>: A computer generated acknowledgement slip will be generated, Please download it. Click Download Login Information/Acknowledgement Slip. A PDF file will be downloaded in your computer; Print it. Notes: if the file is not opening, please install 'Adobe Reader' in your computer.

| Government of West Bengal<br>Backward Classes<br>Weifare Department                                                                                                    | ter (Laja (Baja Lia) |
|----------------------------------------------------------------------------------------------------|----------------------|
| Congretulations PRASENUIT KUMAR BANERJEE! You are successfully regetered on Partial Please download<br>Acknowledgement Statio BL on the remaining parts of the application form: |                      |
| Downfload Login Information/Adenovedgement Sto                                                                                                    |                      |
| and                                                                                                    |                      |
| Login Now                                                                                                    |                      |
| "To Download Adobe Reader Please Click.html                                                                                                    |                      |
| "Any query 7. Please mellus : bowcess@gmell.com or Call : +91-8420023311++91-8420023322                                                                                          |                      |
| Backward Classes threader Separate 1 (Science) in Section and Integral                                                                                                    |                      |
|                                                                                                    |                      |
|                                                                                                    |                      |

<u>Step – 5</u>: Go to www.oasis.gov.in; and Click: **Registered Student's login** button in the student's area of the website.

| Home Informatio                                                                                                    | n Poes Stature                                                                | Savelion Order                                                                                                    | Downloads                                                                                                    | Logie                                                | value                                                                     | Presback                                                     |
|----------------------------------------------------------------------------------------------------|-------------------------------------------------------------------------------|----------------------------------------------------------------------------------------------------|----------------------------------------------------------------------------------------------------|------------------------------------------------------|---------------------------------------------------------------------------|--------------------------------------------------------------|
| Online Applic<br>SC, ST and Ol<br>West Bengal                                                                         | ation for Sch<br>3C Students h                                                | olarship to<br>STEP 5:<br>Go to www.oasis.p<br>the student's areas                                                                                                    | ov in: and Click five<br>of the website                                                                                                    | e option in                                          | Statest II<br>Statest II<br>Basisteres<br>Besistanti<br>Heipdesk          | nt's Anga<br>estatution<br>I Student's Louis<br>en Sakkeline |
| Apply Now a<br>America<br>Pegistelion for Acet<br>scheduler 19:00.30<br>Insugended to Hon No<br>Deat. Over Invited to | ene hrts<br>mit Ywe 2013-14 is<br>Nenslevie Cikrep, CCH<br>gall in 19 69 2013 | And the second second s | P. co                                                                                                    | and a Model Service                                  | itudents H<br>+91<br>+91                                                  | elp 1, ine<br>84 20 02 33 11<br>84 20 02 33 22               |
| 0551044                                                                                                    | S AREA                                                                        | Covernment of Herst Bergal                                                                                                    | BOWDere                                                                                                    | dheri, God. of WB.                                   | BOND                                                                      | maked, God of WB.                                            |
| Cifficials Help Line:<br>Help Line:<br>Help Line Distance<br>For any chaffication where<br>bown singlement com        |                                                                               | Collision and the of Probability     Collision Acceleration The Device     Collision Acceleration The Device     Collision Acceleration     Microsoft Acceleration     Microsoft Acceleration                                                                                                    | participation in the second second se | Collection     Collection     Collection     Helpine | constance for investig<br>(constance investigation)<br>21-04-20-001-23-44 | 9eco<br>4                                                    |

<u>Step – 6</u>: Login with user id, password & district as mentioned in your Acknowledgement Slip.

| Backward<br>Welfare De | Classe<br>partm     | Login with user id, p<br>Stp.     | assword & | dishtd as menilosed in your Acknowledgement | Online Application for Sch | alership in Studies |
|------------------------|---------------------|-----------------------------------|-----------|---------------------------------------------|----------------------------|---------------------|
|                        | User ID<br>Passward |                                   | HELPI     | Need Help ?? Facing Trouble                 | 27                         |                     |
|                        | Dome                |                                   |           | Student's Helpline : +91 84 20 02 33 11     | / 22                       |                     |
|                        |                     | 22 -4-                            |           | District's Helpline : +91 84 20 08 33 44    |                            |                     |
|                        |                     | Login<br>Forcet Passmond/ User ID |           | Mail Us : howeasis@gmail.com                | Plagid SSL                 |                     |
|                        |                     |                                   |           |                                             |                            |                     |

<u>Step – 7</u>: After successful login of the student panel, you have to fill up the remaining part of the application form now.

| Government of West<br>Backward Clas<br>Welfare Depart | Bengal<br>ses<br>tment                                                 | 7:<br>uccessful login of the student panel,<br>pplication form now.          | you have to fill up the remaining p                                                          | ont Colline Appl                                 | ASLS Jackbalarship in Studies                                    |
|-------------------------------------------------------|------------------------------------------------------------------------|------------------------------------------------------------------------------|----------------------------------------------------------------------------------------------|--------------------------------------------------|------------------------------------------------------------------|
| PORTAL ** STUDENT'S HOME **                           |                                                                        |                                                                              |                                                                                              |                                                  | Logged as GMER 1129 10 D                                         |
| HEME                                                  | Too have to tilkp ter                                                  | maining part of the application now to process                               | d following steps give below.                                                                |                                                  |                                                                  |
| FURTHER DETAILS                                       |                                                                        |                                                                              | STD-d<br>Fill up of Folds in Therther Data                                                   | ac                                               |                                                                  |
| BARK INFORMATION                                      |                                                                        |                                                                              | STP 2                                                                                        | _                                                |                                                                  |
| VERIFY & LOCK                                         |                                                                        |                                                                              | rif ip 'bark toformation'                                                                    |                                                  |                                                                  |
| PRINT APPLICATION                                     |                                                                        |                                                                              | Step-a<br>Click 'Verify & Lock'                                                              |                                                  |                                                                  |
|                                                       |                                                                        |                                                                              | 1                                                                                            |                                                  |                                                                  |
|                                                       |                                                                        |                                                                              | JHD-7<br>Cick "Arise Application"<br>New Description "Computer-generate<br>application form" | e Mirel in                                       |                                                                  |
|                                                       | Status of The Ap                                                       | ulication:                                                                   |                                                                                              |                                                  |                                                                  |
|                                                       |                                                                        | PLEASE VERMIT AN                                                             | D LOCK YOUR APPLICATION                                                                      |                                                  | Version and<br>approximation point<br>attactor<br>Chorace Photos |
|                                                       | Applicant's Prof                                                       | in .                                                                         |                                                                                              |                                                  |                                                                  |
|                                                       | Registration No.<br>Namo<br>Data effects<br>E-Mail Actives<br>Autor Na | : MARTINES 101<br>1 PRASENJAT KOMAN KANENJER<br>: 67 OL INEL<br>: 68<br>: 68 |                                                                                              | kdvalateltäp<br>Nender<br>tedälle No<br>Celegory | : Post Matric<br>Mate<br>: Westerne: Da<br>: SC                  |
|                                                       |                                                                        |                                                                              |                                                                                              |                                                  |                                                                  |

**<u>Step – 8</u>**: Click **Further Details** button & fill all the remaining fields.

| Backward Class<br>Welfare Departs | sea<br>nent Cix Fu                                                                                                    | STOP 8:<br>RTHER DETAILS option & Million Th       | e remaining fields. Online                                                                                                    | OASLS policiation for OchoAssing in Stadies                                                                                                    |
|-----------------------------------|----------------------------------------------------------------------------------------------------|----------------------------------------------------|----------------------------------------------------------------------------------------------------|----------------------------------------------------------------------------------------------------|
| A PORTA - 1 DESERVICE - 1         | DAT DATIMAL IS 140                                                                                                    |                                                    |                                                                                                    | Lagged as AMERICAL IN La                                                                                                    |
| 100465                            | STAR 1. Inclusion                                                                                                    |                                                    |                                                                                                    |                                                                                                    |
| HARTING OF THES                   | and the second second                                                                                                    |                                                    |                                                                                                    |                                                                                                    |
|                                   | Princey/Outsite of Stadual 1                                                                                                    |                                                    | Certificate botals and Ce                                                                                                    | - the file                                                                                                    |
| DARK DE DEBATTION                 | Mote 7                                                                                                    | PRACENCE CONNECTION                                | CHINESE                                                                                                    | 12546                                                                                                    |
| ADDRA WEAR                        | Future 1 Husbard - Ouedanie                                                                                                    | provi Editative<br>Electronic Activity Control In- |                                                                                                    | provide the second second seco |
| PERT APPLICATION                  | Marker 7                                                                                                    | pronit/distance                                    | Datest /*                                                                                                    | (Array Tribulate)                                                                                                    |
|                                   | Denales /*                                                                                                    | Photo Inf.                                         | Issuing Authority 2000                                                                                                    | word - president                                                                                                    |
|                                   | Dom-Stime                                                                                                    | philer ridge)                                      | Detelarship Type (*                                                                                                    | (NON-EXISTING                                                                                                    |
|                                   | Easter."                                                                                                    | Ann Editative                                      | Maddle 1*                                                                                                    | 1204007030 (ker digits sel)                                                                                                    |
|                                   | BACKD 7                                                                                                    |                                                    | E-MULADINOS:                                                                                                    | hA.                                                                                                    |
|                                   | Auditor Condition:                                                                                                    | 64.                                                | Second results that the                                                                                                    | s change application through Mobile No. or Erroll.                                                                                                    |
|                                   |                                                                                                    |                                                    |                                                                                                    |                                                                                                    |
|                                   | There, to use the vitage :*                                                                                                    |                                                    | Otest, No. 24 Million -                                                                                                    | Game as permanent address 1 No. O No. 4                                                                                                    |
|                                   |                                                                                                    |                                                    |                                                                                                    |                                                                                                    |
|                                   |                                                                                                    |                                                    | -                                                                                                    |                                                                                                    |
|                                   | Tak'                                                                                                    | Vest Bergal H                                      | Tist."                                                                                                    | - ibiet 🐱                                                                                                    |
|                                   | Cistrol."                                                                                                    | - Delet - M                                        | Cinetro #                                                                                                    | нольные ымале                                                                                                    |
|                                   | Cook a Municheda.                                                                                                    | BLDCE: O sharringarily O                           | Cook a Musickette*                                                                                                    | BLOCK* O Humanity* O                                                                                                    |
|                                   | P27                                                                                                    |                                                    | P37                                                                                                    |                                                                                                    |
|                                   | Piero Contesta da Contesta da |                                                    | THE COMPT                                                                                                    |                                                                                                    |
|                                   |                                                                                                    |                                                    | ) (construction of the second second |                                                                                                    |
|                                   | the brais                                                                                                    |                                                    |                                                                                                    |                                                                                                    |
|                                   | Montex Break."                                                                                                    |                                                    | Nervanied 💌                                                                                                    |                                                                                                    |
|                                   | Hallmally*                                                                                                    |                                                    | incien                                                                                                    |                                                                                                    |
|                                   | Pelgan <sup>®</sup>                                                                                                    |                                                    | Riger Char                                                                                                    |                                                                                                    |
|                                   | The second second second second second second second second second second second second second second second se                                                                                                    |                                                    | 0.000                                                                                                    |                                                                                                    |
|                                   | Deterler                                                                                                    |                                                    |                                                                                                    |                                                                                                    |
|                                   |                                                                                                    |                                                    |                                                                                                    | 4                                                                                                    |
|                                   | Marillanets Verillarit?                                                                                                    |                                                    | False M                                                                                                    |                                                                                                    |
|                                   | Reporter's Name?                                                                                                    |                                                    |                                                                                                    |                                                                                                    |
|                                   | Tappative to applica?                                                                                                    |                                                    |                                                                                                    |                                                                                                    |
|                                   | Tapanto's Adminis"                                                                                                    |                                                    |                                                                                                    |                                                                                                    |
|                                   |                                                                                                    |                                                    |                                                                                                    |                                                                                                    |
|                                   | Design of the mathematic                                                                                                    |                                                    | Seat M                                                                                                    |                                                                                                    |
|                                   | mode or Municipally."                                                                                                    |                                                    | Destr. O mysteaster                                                                                                    | 0                                                                                                    |
|                                   | Forme of the Endbalant,"                                                                                                    |                                                    | BANK, RAINING PA                                                                                                    | LHS X                                                                                                    |
|                                   | Course**                                                                                                    |                                                    | Salart M                                                                                                    |                                                                                                    |
|                                   | Chandlesop                                                                                                    |                                                    |                                                                                                    | Children Tordon I and a state                                                                                                    |
|                                   | UNE DE DE DE DE DE DE DE DE DE DE DE DE DE                                                                                                    |                                                    |                                                                                                    | Glob an Trafaca is rains date                                                                                                    |
|                                   |                                                                                                    |                                                    |                                                                                                    |                                                                                                    |
|                                   | Alleber warvel enter the press                                                                                                    | conjugitions where amound below(p.)                | 8 Yes O No                                                                                                    |                                                                                                    |
|                                   | Motor solid to relaxative                                                                                                    | takening*                                          | P Yes C ar                                                                                                    |                                                                                                    |
|                                   | Pursidg another source? (Myster                                                                                                    | nter Briefel of                                    | B Yes C to                                                                                                    |                                                                                                    |
|                                   | Course Details                                                                                                    |                                                    |                                                                                                    |                                                                                                    |
|                                   | Demusi income of parents if guardian                                                                                                    |                                                    | ACCCC<br>Character Materials                                                                                                    |                                                                                                    |
|                                   | Person is builded? (Free collected)                                                                                                    | ally below)."                                      | Tes                                                                                                    |                                                                                                    |
|                                   | Holder Name*                                                                                                    |                                                    | Kanargami #5, 5ch                                                                                                    | woi 💌                                                                                                    |
|                                   | Charge Prepilite at Elected                                                                                                    |                                                    | 0                                                                                                    |                                                                                                    |
|                                   | Date at bining in current secolor                                                                                                    |                                                    |                                                                                                    | Old an Techor Is adde to a                                                                                                    |
|                                   | 11.045                                                                                                    |                                                    | (See                                                                                                    |                                                                                                    |
|                                   |                                                                                                    |                                                    |                                                                                                    |                                                                                                    |

<u>Step – 9</u>: Click **Bank information** button & Select your bank, branch & type Account No.

| Government of West Bengal<br>Backward Classes<br>Welfare Department                                                          | ST<br>Click BANK INFORMATION of<br>type Ac                                                                        | EP 9<br>gtion & Select your bank, branch &<br>count No.                                                                | Daliae Application for Schelarship in Studies |                                |  |
|----------------------------------------------------------------------------------------------------|----------------------------------------------------------------------------------------------------|----------------------------------------------------------------------------------------------------|-----------------------------------------------|--------------------------------|--|
| PORTER, >> SUBJECTS HAVE >> EXT BARK +><br>HORE<br>FARTHER BETAILS<br>BARK BE CORMITION<br>VERIFY & LOCK<br>PRRT APPLICATION | Self Room Inter<br>Annual Materia<br>Disch Namer<br>Rook Namer<br>Pitte Caster<br>Mitter Caster<br>Annual Mandeer | marcelaur konser berefalse<br>Ann Bink<br>Prosentionelit Benoru<br>Intercention<br>Patter son<br>Be<br>Einer Bink Infe | ×<br>*                                        | Lingeri as (MONTROTTO : Longer |  |
|                                                                                                    | Baciward Disassan'Webbee Depa                                                                                     | atment   Government of Head Deepal                                                                                     |                                               |                                |  |

<u>Step – 10</u>: Click **Verify and Lock** button. Notes: A. This Verify & Lock button will not work if you don't fill out the form properly. B. Once you click Verify & Lock button, you can't modify your details anymore.

| Gare Department                                                                                                    |                                                                                                    | QASLS                                                                                                    | 1                             |
|----------------------------------------------------------------------------------------------------|----------------------------------------------------------------------------------------------------|----------------------------------------------------------------------------------------------------|-------------------------------|
|                                                                                                    | Cited VERIFY & LOCK, update                                                                                                    |                                                                                                    | -                             |
| In the second second of second second                                                                                                    | teorem -                                                                                                    | Logard on 1981                                                                                                    |                               |
|                                                                                                    | <ul> <li>This verty &amp; Lock ballon without work</li> <li>B. Once you dick verty &amp; Lock button, pr</li> </ul>                                                                                                    | From don't Millout the form property.<br>U can't modify your debails enormose.                                                                                                    |                               |
| brand to be the second                                                                                                    | ·                                                                                                    |                                                                                                    |                               |
| erves formation                                                                                                    |                                                                                                    |                                                                                                    |                               |
| Francy Det                                                                                                    | unte en Selanonia (                                                                                                    | CONTROLME that alls and CONTROL:                                                                                                    |                               |
| 0.08                                                                                                    | PRODUCT FORMER PROF                                                                                                    | Contract to a School School                                                                                                    |                               |
| LIN. (1.17) 100                                                                                                    | (Averall & Manufact)<br>Restored and any Average Average and                                                                                                    | Tables 7 (2014)                                                                                                    |                               |
| rutars r                                                                                                    | dura Principal                                                                                                    | having Automy - Barbaran                                                                                                    |                               |
| The later 1                                                                                                    | for all effer alle them all                                                                                                    | Reference and a Party of the State of the State of the St |                               |
|                                                                                                    | data without                                                                                                    | Making - White Heritage And Annual Processing                                                                                                    | PT- MICH                      |
| Crode . *                                                                                                    | ducer Calificiality                                                                                                    | E-mailAbdece : 305                                                                                                    |                               |
| Anthen Co                                                                                                    | and the case of the case of th                                                                                                    | The last knowled Weight his or Read house intervention                                                                                                    |                               |
|                                                                                                    |                                                                                                    |                                                                                                    |                               |
| Presson in                                                                                                    | IN THE R.                                                                                                    | Pressent Address                                                                                                    |                               |
| Public to 1                                                                                                    |                                                                                                    | Address -                                                                                                    |                               |
|                                                                                                    | AND ALL AND ALL AND AL                                                                                                    | CARTE VILLA                                                                                                    |                               |
|                                                                                                    |                                                                                                    |                                                                                                    |                               |
| Elde:                                                                                                    |                                                                                                    | Order Ward Except 20                                                                                                    |                               |
| Postary -                                                                                                    |                                                                                                    | Partners ( terrents row means are (32)                                                                                                    |                               |
| Bitach.                                                                                                    | Charles I III                                                                                                    | Mark Distant 1                                                                                                    |                               |
| An an an an an an an an an an an an an an                                                                                                    |                                                                                                    | MARRIED TO A                                                                                                    |                               |
| P.6.                                                                                                    | 1.0.644(00) 5.5.                                                                                                    | Page ROWARDOW                                                                                                    |                               |
| Park.                                                                                                    | SCHOOL STREET                                                                                                    | Part Butters                                                                                                    |                               |
|                                                                                                    |                                                                                                    | fanceser. Loss of                                                                                                    |                               |
| Carlos Boston                                                                                                    |                                                                                                    |                                                                                                    |                               |
| Maria No.                                                                                                    |                                                                                                    | Site manifold 1981                                                                                                    |                               |
| Presidentity                                                                                                    |                                                                                                    | Benglagen<br>Referen                                                                                                    |                               |
| Window Fr                                                                                                    | Three Re-phonesi d'esse also delativa                                                                                                    | C PAR PL MR                                                                                                    |                               |
|                                                                                                    |                                                                                                    |                                                                                                    |                               |
| Dutation                                                                                                    |                                                                                                    |                                                                                                    |                               |
|                                                                                                    |                                                                                                    |                                                                                                    |                               |
| ANIC TOPPO                                                                                                    | -d Fields Uturde                                                                                                    |                                                                                                    |                               |
| Charge street                                                                                                    | anur .                                                                                                    | DATION TRACTORY                                                                                                    |                               |
| Outpetite (                                                                                                    | Roughetton                                                                                                    | 1.000                                                                                                    |                               |
| Table Section 1                                                                                                    | and a set                                                                                                    | N.E. HAVE BELLEVIED, MICH. 2014                                                                                                    |                               |
| E sublice for                                                                                                    |                                                                                                    |                                                                                                    |                               |
| Course                                                                                                    |                                                                                                    |                                                                                                    |                               |
| 17 ann                                                                                                    |                                                                                                    |                                                                                                    |                               |
| Calle of late                                                                                                    | ing the class                                                                                                    | and the second second s |                               |
|                                                                                                    | au-1                                                                                                    | anonyana mite                                                                                                    |                               |
| Internation of the                                                                                                    | second terror and press and press and an even second                                                                                                    | C Yes III No                                                                                                    |                               |
| Theorem                                                                                                    | e demound                                                                                                    |                                                                                                    |                               |
| Widter av                                                                                                    | prind a attribution of scherology                                                                                                    | Vec I He                                                                                                    |                               |
| Personal                                                                                                    | in other course? Other miles detailed                                                                                                    | C NR C NR                                                                                                    |                               |
|                                                                                                    | are seen as a set of the set of the set of t                                                                                                    | 90000                                                                                                    |                               |
| water pro                                                                                                    |                                                                                                    | Por Emailo                                                                                                    |                               |
|                                                                                                    | and and a second second s                                                                                                    |                                                                                                    |                               |
| Are any a b                                                                                                    |                                                                                                    |                                                                                                    |                               |
| Are seen a la<br>factorie france                                                                                                    |                                                                                                    |                                                                                                    |                               |
| Ann provide the<br>Annual Provide The<br>Character Provide The<br>Annual Provide The<br>Annual                                                                                                    | while and i locale i                                                                                                    |                                                                                                    |                               |
| Ann anna a fa<br>Salainte Chan<br>Changas Par<br>Salainte Par                                                                                                    | entries and i located i<br>ang ata scartanat Astro Astro                                                                                                    | A COMPANY OF A COMPANY OF A                                                                                                    |                               |
| And serve a lot<br>based on their<br>Changes For<br>11 and organic<br>Tables from                                                                                                    | entries and it becames i<br>and an examinant characteries                                                                                                    |                                                                                                    |                               |
| An one of the transmission of the transmission                                                                                                    | ebbe of I loaded<br>mg an context AntiAnti<br>I<br>I Dated                                                                                                    | RECORDERED IN IN INC.                                                                                                    |                               |
| All an anno an All<br>Mariana Tana<br>Channan Fan<br>Lana at pun<br>Tuning Tan<br>Tuning Tan                                                                                                    | eller el tradet<br>ag de caracter Antonic<br>E<br>Ferrari<br>L'Antonic<br>L'Antonic                                                                                                    | 21270521213 <u>n</u> <u>3</u><br>2<br>2<br>3<br>3<br>4<br>4<br>4<br>3<br>4<br>4<br>4<br>3                                                                                                    |                               |
| Anne anna a fh<br>Ionaide rinna<br>Chanaid Tim<br>Tailse a' ban<br>Tailse a' ban<br>Machailtean<br>Uaite anna                                                                                                    | Helm of London<br>ang an London Antone<br>Frank<br>Limit Bours<br>Helmon                                                                                                    | 811/101/101/101/101/101/101<br>101/101/101/101/101/101/101/101/101/101                                                                                                    |                               |
| An myor in<br>Based in the<br>Character Fan<br>Takes Pan<br>Website<br>Website<br>Websit | valan ad kualan<br>ang ak kuanad Antakan<br>atalah<br>atalah<br>atalah<br>atalah<br>atalah                                                                                                    |                                                                                                    |                               |
| And many of a                                                                                                    | valor and Tradello<br>and excerning and excerning<br>and excerning and and and and and and<br>and the ansate                                                                                                    |                                                                                                    |                               |
| Anne may an A                                                                                                    | ede of tradition<br>of an exercit Author<br>Antes<br>Antes<br>Ante | 2 5 1 1 1 1 1 1 1 1 1 1 1 1 1 1 1 1 1 1                                                                                                    | L-M Line                      |
| A construction<br>Construction<br>Transmission<br>Transmission<br>Transmission<br>Advancements<br>Advancements<br>Advancements<br>Theory Constru-<br>tion                                                                                                    | vite of instel<br>of a construction<br>of a construction<br>of a constructi                                                                                                    |                                                                                                    | Lotti kitani<br>Securi Buddig |
| An area to the<br>Landaer than a<br>Character from<br>Landaer than a<br>Trainer from<br>Michael to the<br>Michael to the<br>Michael                                                                                                    | ette et findel<br>en unteret action<br>finde<br>en unteret action<br>en action<br>finde<br>finde       | Real Second States - Second States - Second St | Kold Lines                    |
| And matrix is in<br>Lasses that the<br>Chargest file<br>Factor of the<br>Table of the<br>Table of                                                                                                    | vite of induited                                                                                                    | ACCESSION CONTRACTOR OF CONTRACTOR OF CONTRA | Loss Kines<br>Tapor Bridge    |
| And any of the<br>Character strength of the<br>Character strength of the<br>Strength of the Strength of the<br>Strength of the Strength of the<br>Strength of the Strength of the<br>Strength of the Strength of the<br>Strength of the Strength of the<br>Strength of the Strength of the<br>Strength of the Strength of the<br>Strength of the Strength of the<br>Strength of the Strength of the Strength of the<br>Strength of the Strength of the Strength of the Strength of the<br>Strength of the Strength of the Strength of the<br>Strength of the Strength of the Strength of the Strength of the<br>Strength of the Strength of the Strength of the Strength of the<br>Strength of the Strength of the Strength of the Strength of the<br>Strength of the Strength of the Strength of the Strength of the<br>Strength of the Strength of the Strength of the Strength of the<br>Strength of the Strength of the Strength of the Strength of the Strength of the<br>Strength of the Strength of the Strength of the Strength of the Strength of the<br>Strength of the Strength of the Strength of the Strength of the Strength of the<br>Strength of the Strength of the Strength of the Strength of the Strength of the Strength of the Strength of the Strength of the Strength of the Strength of the Strength of the Strength of the Strength of the Strength of the Strength of                                                                                                    | ette eti futeti<br>gen unteret aktivet<br>eti eti<br>eti eti eti eti eti eti eti eti eti eti                                                                                                    |                                                                                                    | Lote Loted                    |
| An engra de la<br>Lacase de trata-<br>diseaux de la<br>Lacase de la composition<br>Tatales de la composition<br>Tatales de la composition<br>Venderaterio<br>Venderaterio<br>Venderaterio<br>Venderaterio                                                                                                    | ette of induited<br>en united action<br>en united action<br>en action<br>en action<br>en action<br>Action<br>Action                                                                                                    |                                                                                                    | Kutti kitasi<br>Nasuti pukke  |
|                                                                                                    | ette of intel<br>generations<br>en control destant<br>en ante<br>en ante<br>e                                                                                                    |                                                                                                    | Lott Lott                     |
| And march at the<br>Conserved The<br>Conserved The<br>Trailing of the<br>Trailing of the<br>the Conserved<br>the Conserved<br>the Conserved<br>the Conserved<br>the<br>Conserved The<br>Conserved The<br>Conserved                                                                                                    | etter af indel<br>gen unterdatetet<br>fattet<br>inden<br>indennet<br>indennet<br>ind                                                                                                    |                                                                                                    | Lott Lines<br>Result goal de  |

<u>Step – 11</u>: Click **Print Application** button and click **Download Application Form**. A PDF file of computer generated filled-in application form will be downloaded in your computer; Print it

| Government of W<br>Backward C<br>Welfare Dep | Bengeal<br>sees<br>trueest<br>Cisk PRINT APPLICATION option & Cisk DOWINLOAD APPLICATION FORM<br>trueest<br>Cisk PRINT APPLICATION option & Cisk DOWINLOAD APPLICATION FORM<br>trueest                                                                                                    |
|----------------------------------------------|----------------------------------------------------------------------------------------------------|
| PORTAL IN STOCKAT'S HOM                      | PRIME ANY LCARDIN -> Logard-as (WED TREND)                                                                                                    |
| 10.046                                       | C Diversitiest registrations from C C C C C C C C C C C C C C C C C C C                                                                                                    |
| FORTHER DETAILS                              | <ol> <li>Applicable to stated the "computer generated life is applicable films part, reset to be several films. Development of the product angle / Poisson proton<br/>Represent/Corporate and APA D (VMC) (2000) (2000).</li> <li>Despirate to be out-related statewise computer commendation (activity films).</li> </ol>                                                             |
| DARK INFORMATION                             | A 1/Cmc) Copy recent stamp also coloured photograph of the applicant daily estantial and paneled on the application.<br>I. An absoluted ropy of the mode coefficiate of the applicant.                                                                                                    |
| VERIFY & LOCK                                | C AV absolute does the management with all at the last extension particular to solution and the solution of the solution and the man to be approximately for contrast of authorities diversions.<br>The response institute with the view of the solution is contrast for contrast of authorities diversions.<br>The contrast both the solution is to contrast for contribute contrast. |
| PRINT APPLICATION                            | This is a computer generated record, the efficial escalation are it required                                                                                                    |
|                                              | Baatmant Classes Wellaw Department ( Deveningent of Weal Bengal                                                                                                    |

<u>Step – 12</u>: Applicant is to submit this computer-generated filled-in application form (duly signed) to the concerned Block Development Office (for Block area)./ PO cum DWO/ DWO. (For Municipality/ Corporation area).

<u>Step – 13</u>: Documents to be submitted along with computer generated application form: A. 1 (One) Copy recent stamp size colored photograph of the applicant duly attested and pasted on the application. B. An attested copy of the Caste Certificate of the applicant. C. An attested copy of the mark sheet/ Certificate of the last examination passed.

<u>Step – 14</u>: The required certificates on the body of the application form are to be provided by the concerned authorities /persons. The concern Institute shall have the option to certify online.

<u>Step – 15</u>: Congratulation, you did it.